# Biblioteca

# 

# ÍNDICE

| 1.                                        | ¿Qué es EBSCO?                |                                        |  |  |  |  |
|-------------------------------------------|-------------------------------|----------------------------------------|--|--|--|--|
| 2.                                        | 2. Colecciones                |                                        |  |  |  |  |
| 2                                         | 2.1 Fuente Académica Premier: |                                        |  |  |  |  |
| 2.2                                       |                               | Political Sciences Complete:           |  |  |  |  |
| 2.3                                       |                               | E-Book Academic Collection             |  |  |  |  |
| 2.4 Computers & Applied Sciences Complete |                               | Computers & Applied Sciences Complete4 |  |  |  |  |
| 2.5                                       |                               | Academic Search Premier4               |  |  |  |  |
| 2.6 Business Source Premier.              |                               | Business Source Premier4               |  |  |  |  |
| 3.                                        | 3. Ingreso5                   |                                        |  |  |  |  |
| 4.                                        | Bús                           | quedas6                                |  |  |  |  |
| 4                                         | .1                            | Iniciar una búsqueda6                  |  |  |  |  |
| 4                                         | .2                            | Opciones de búsqueda6                  |  |  |  |  |
| 4                                         | .2                            | Búsqueda avanzada7                     |  |  |  |  |
| 5.                                        | Otras herramientas8           |                                        |  |  |  |  |
| 6.                                        | Iniciar sesión9               |                                        |  |  |  |  |
| 7.                                        | Idiomas10                     |                                        |  |  |  |  |
| 8.                                        | Ayuda10                       |                                        |  |  |  |  |

# 1. ¿Qué es EBSCO?

EBSCO es un productor de bases de datos multidisciplinarias; las cuales contienen decenas de miles de revistas en texto completo, libros, monografías, reportes y otros tipos de publicaciones de distintas editoriales reconocidas. Algunas de ellas son:

- Oxford University Press
- State University of New York Press
- Cambridge University Press
- University of California Press
- Harvard University Press

- Elsevier Ltd.
- De Gruyter
- Taylor & Francis Ltd.
- Sage Publications, Ltd.
- John Wiley & Sons, Inc.

### 2. Colecciones

Dentro de la plataforma de EBSCO, existen las siguientes colecciones:

# 2.1 Fuente Académica Premier:

Base de datos multidisciplinaria de publicaciones académicas de texto completo en español y portugués. Incluye revistas de texto completo y libros de más de 20 países.

- Más de 1,000 revistas de texto completo.
- Más de 110 libros académicos de texto completo.

# **2.2** Political Sciences Complete:

Base de datos de investigación de texto completo que cubre temas políticos con un enfoque mundial, incluidas las relaciones internacionales, la teoría política y la política comparada.

- Más de 470 revistas activas de texto completo y acceso no abierto
- Más de 320 libros de referencia y monografías de texto completo
- Casi 48.000 artículos de conferencias en texto completo
- Un tesauro específico de la materia de más de 26.000 términos

# 2.3 E-Book Academic Collection

Esta colección multidisciplinaria incluye más de 205.000 libros.

Su cobertura temática incluye: Arte, Economía y Negocios, Educación, Lenguas, Literatura, Medicina, Artes Escénicas, Filosofía, Poesía, Ciencias Políticas, Religión, Ciencias Sociales, Ingeniería y Tecnología y otros

### 2.4 Computers & Applied Sciences Complete

Base de datos de texto completo que cubre las disciplinas de informática, tecnología e ingeniería, proporcionando indexación y resúmenes.

- Más de 620 revistas y revistas de texto completo activas
- Más de 500 revistas activas, de texto completo y revisadas por pares
- Más de 310 revistas activas, de texto completo
- Casi 400 revistas activas de texto completo indexadas en Web of Science o Scopus

### **2.5 Academic Search Premier**

Base de datos multidisciplinaria.

- Más de 2.300 revistas activas a texto completo
- Más de 2.000 revistas activas a texto completo y revisadas por pares
- Más de 600 revistas activas a texto completo, revisadas por pares y con ningún periodo de embargo
- Más de 1.800 revistas activas a texto completo indizadas en la Web of Science o Scopus

### **2.6 Business Source Premier**

Base de datos con contenido premium de texto completo y revistas de negocios revisadas por pares.

- Más de 2.000 diarios y revistas activas de texto completo de editoriales renombradas como Harvard Business Review.
- Más de 1.200 revistas activas, de texto completo y revisadas por pares
- 760 revistas activas, de texto completo, revisadas por pares
- 830 revistas activas de texto completo indexadas en Web of Science o Scopus

### 3. Ingreso

Para ingresar a EBSCO, entra al E-Campus a través de la página de la Universidad en la pestaña de **Bases de Datos bajo suscripción**, de la página de **Servicios** o directamente al **link**:

https://ecampus.uhemisferios.edu.ec/src/front/comun/login.php

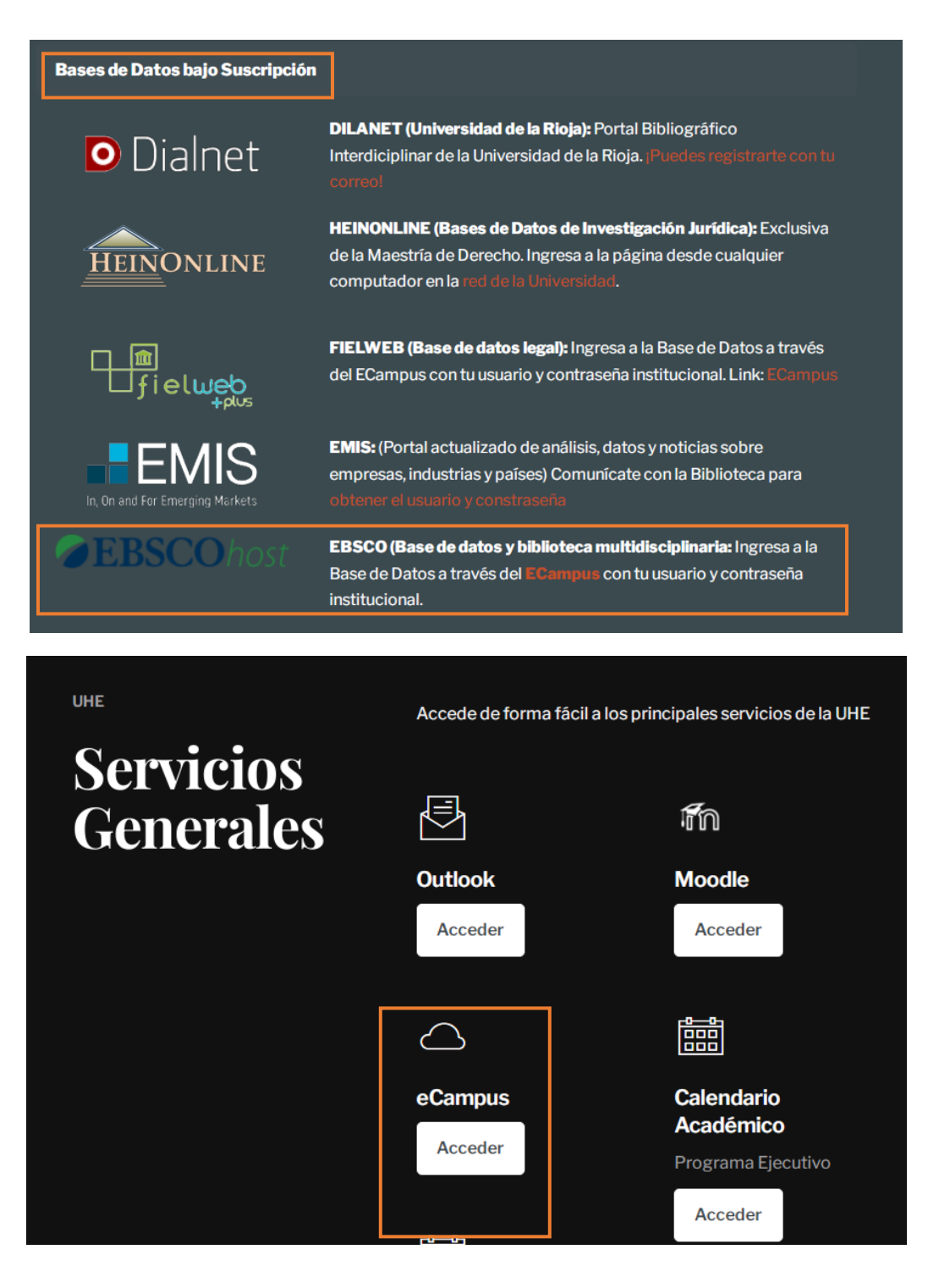

### 4. Búsquedas

### 4.1 Iniciar una búsqueda

Comience por ingresar los términos de búsqueda o palabras clave en la caja de búsqueda. Haga clic en el botón Buscar para ver los resultados o haga clic en Opciones de búsqueda para una búsqueda más específica con limitadores y ampliadores.

# UNIVERSIDAD HEMISFERIOS

Buscando: Regional Business News, Business Source Premier, Fuente Académica Premier, eBook Collection (EBSCOhost), Communication & Mass Media Complete, Political Science Complete, Academic Search Premier, eBook Academic Collection Trial Mostrar menos | Bases de datos

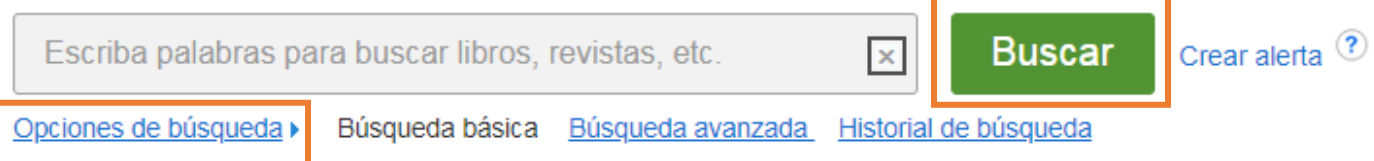

### 4.2 Opciones de búsqueda

Las **Opciones de Búsqueda** permiten limitar o ampliar sus resultados de búsqueda. Elija uno de los modos de búsqueda disponibles y, dependiendo de las bases de datos en las que esté buscando, puede ver la capacidad de limitar los resultados mediante artículos a texto completo, revistas académicas (revisadas por pares) o una publicación en particular, fecha de publicación, entre otros.

Después de aplicar limitadores y ampliadores, haga clic en **Buscar** para visualizar los resultados.

| ociones de búsqueda                                               | Restablecer                                               |
|-------------------------------------------------------------------|-----------------------------------------------------------|
| Modos y ampliadores de búsqueda                                   |                                                           |
| Modos de búsqueda 🕐                                               | Aplicar palabras relacionadas                             |
| Booleano/Frase                                                    |                                                           |
| <ul> <li>Buscar todos mis términos de búsqueda</li> </ul>         | Buscar también dentro del texto completo de los artículos |
| <ul> <li>Buscar cualquiera de mis términos de búsqueda</li> </ul> |                                                           |
| Busqueda en Smart lext <u>Sugerencia</u>                          | Aplicar materias equivalentes                             |
|                                                                   |                                                           |
| Limite sus resultados<br>Enlace al texto completo                 | Fecha de publicación                                      |
| Publicación                                                       | Mes inicial Mes  Ano inicial — Mes tinal Mes  Ano tinal   |
|                                                                   |                                                           |
| Vista rápida de imágenes                                          | Publicaciones académicas (arbitradas)                     |
|                                                                   |                                                           |

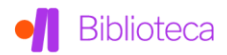

### 4.2 Búsqueda avanzada

Las **cajas de búsqueda de estilo guiado** le permiten buscar artículos usando diferentes términos en diferentes campos de artículos, como por tema, por autor y por título. Comience ingresando un término de búsqueda en la primera caja de búsqueda, y luego seleccione un campo para buscar en la lista desplegable, como por ejemplo: **Descriptores** 

| Nueva búsqueda Materias - Publicaciones - Imágenes - Perfiles de la empresa Más - Conectar |             |                                                      |                                                    |                    |              |  |  |
|--------------------------------------------------------------------------------------------|-------------|------------------------------------------------------|----------------------------------------------------|--------------------|--------------|--|--|
| Buscando: Regional Business News, Mostrar todos   Bases de datos                           |             |                                                      |                                                    |                    |              |  |  |
| <b>EBSCO</b> host                                                                          | cambi       | o climático                                          | Seleccione un campo (opcion                        | nal) 🕶             | Buscar       |  |  |
|                                                                                            | AND -       |                                                      | Seleccione un campo (opcional<br>TX Texto completo | )<br>1 <b>1) -</b> | Crear alerta |  |  |
|                                                                                            | AND -       |                                                      | AU Autor<br>TI Título                              | ul) -              | Borrar ?     |  |  |
|                                                                                            | Búsqueda t  | pásica Búsqueda avanzada <u>Historial de búsquer</u> | SU Términos temáticos<br>SO Fuente<br>AB Resumen   |                    | + $-$        |  |  |
| Opcior                                                                                     | nes de búso | queda                                                | IS ISSN<br>IB ISBN                                 |                    |              |  |  |

También es posible refinar sus resultados utilizando las opciones en la columna de la izquierda **Depurar los Resultados**. Los resultados se pueden filtrar por tipos de fuente, como Revistas Académicas, Revistas o periódicos, haciendo clic en las casillas de verificación junto al tipo de fuente deseada.

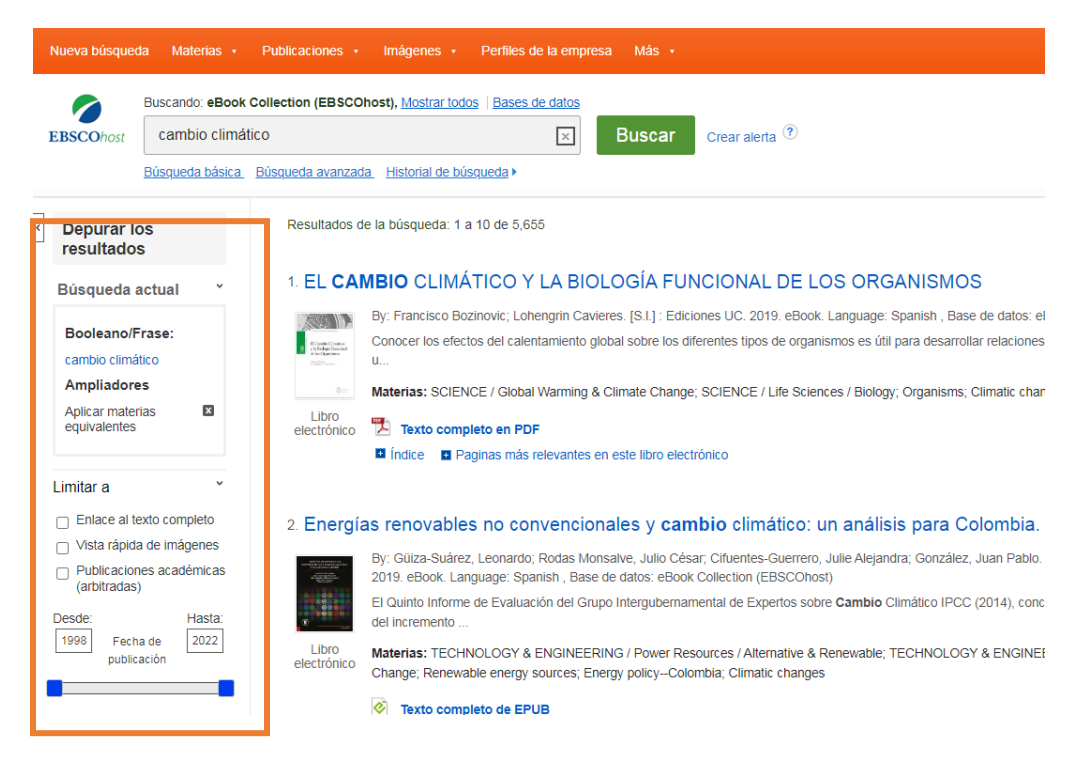

Haga clic en el título de un artículo para ver el Registro Detallado o haga clic en el enlace del texto completo para leer un artículo.

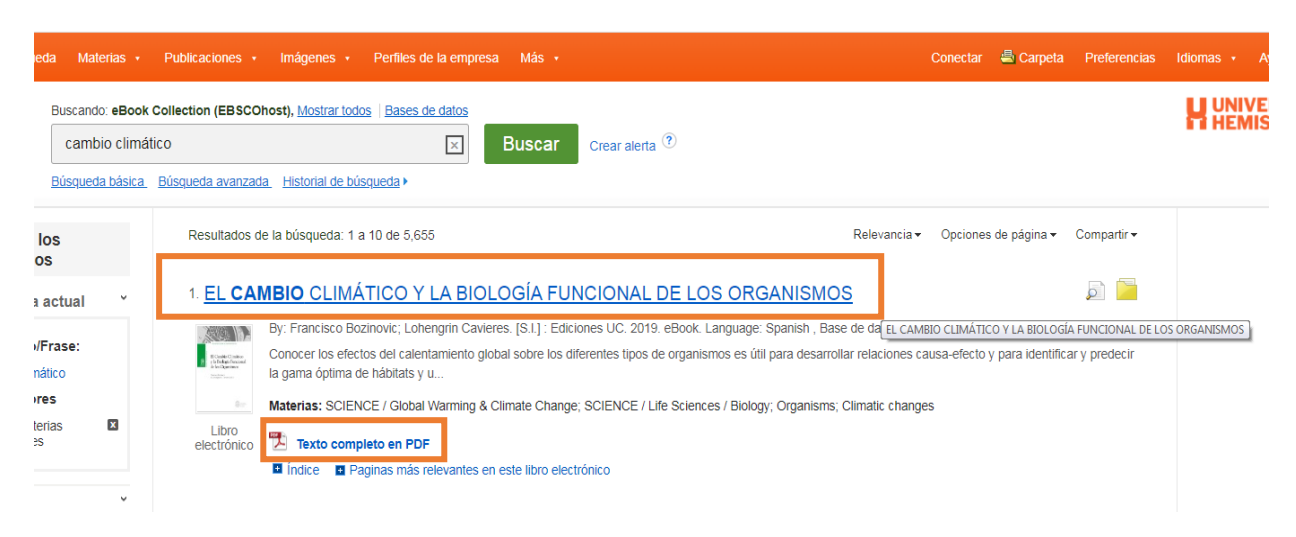

### 5. Otras herramientas

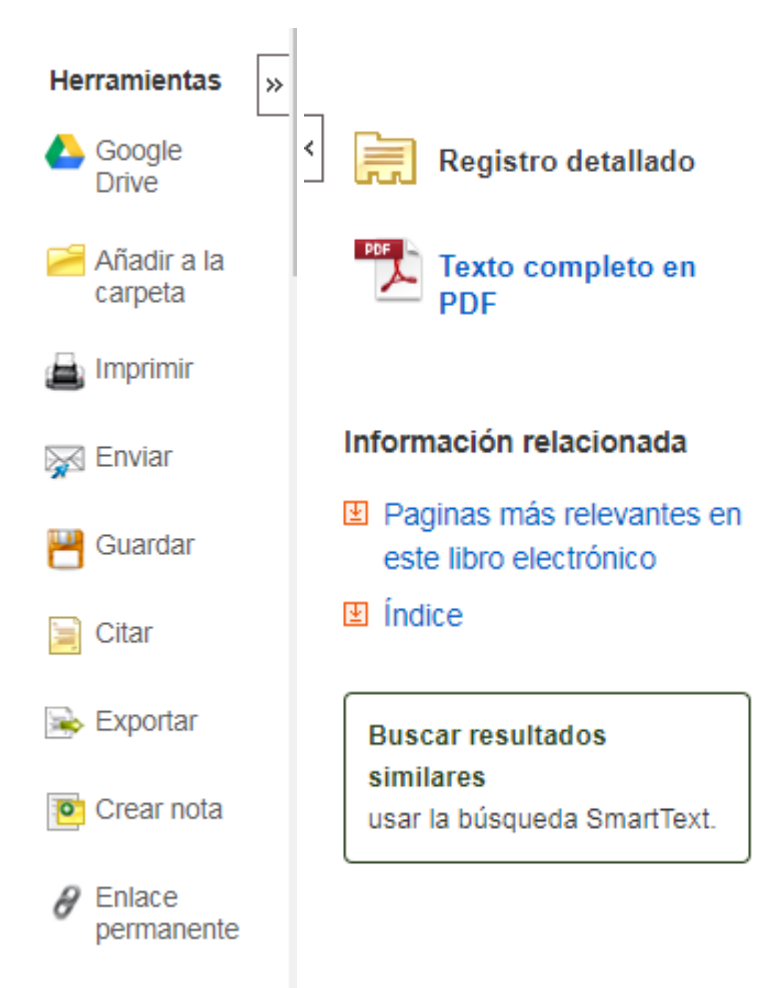

EBSCO también ofrece la opción de Imprimir, enviar por correo electrónico, guardar, citar o exportar un resultado del registro detallado.

Aparte, en el **Registro Detallado**, dependiendo del documento, se puede abrir el texto completo en PDF, descargarlo o imprimirlo, según sea su necesidad.

También se muestran las páginas más relevantes del texto, el indice o se redirige a resultados similares.

Para guardar cualquier material, ingrese al texto de su interés y agréguelo a la carpeta, luego de **iniciar sesión.** 

### 6. Iniciar sesión

Para poder añadir a la carpeta y tener su espacio personalizado, hay que crear una cuenta de EBSCO personal. Para ello, hay que hacer clic en el botón de **Conectar**, ubicado en la barra superior. Posteriormente, se desplega la siguiente pestaña:

| Conectar                                                             | 🛋 Carpeta                   | Preferencias             | Idiomas 🔹                             | Ayuda Salir |  |  |
|----------------------------------------------------------------------|-----------------------------|--------------------------|---------------------------------------|-------------|--|--|
|                                                                      | Bienve<br>¿No tier          | enido d<br>ne una cuenta | <b>le nue</b><br>a? <u>Registro</u> . | vo          |  |  |
|                                                                      |                             |                          |                                       |             |  |  |
| o continuar con nombre de usuario/dirección<br>de correo electrónico |                             |                          |                                       |             |  |  |
| N<br>e                                                               | lombre de usu<br>lectrónico | ario o direcció          | n de correo                           |             |  |  |
|                                                                      |                             |                          |                                       |             |  |  |
| c                                                                    | ontraseña                   |                          | М                                     | ostrar      |  |  |
| ž                                                                    | Olvidó su contra            | seña?                    |                                       |             |  |  |
|                                                                      |                             | Conectar                 |                                       |             |  |  |

En ella, puede acceder a la opción de conectar con su cuenta de Gmail o con otra direccion de correo electrónico.

**NOTA**: Para realizar búsquedas no es necesario crear la cuenta, solamente lo es para tener carpetas y guardar archivos personalizados.

### 7. Idiomas

La página puede ser configurada en más de 20 idiomas, de acuerdo a su preferencia. Para cambiarlo, debe ingresar a la pestaña de **Idiomas**, ubicada en la parte superior derecha de la plataforma.

| Conec      | tar 📫 Carpeta           | Preferencias | Idiomas 🔹  | Ayuda Salir           |
|------------|-------------------------|--------------|------------|-----------------------|
| English    | Português<br>(Portugal) | 한국어          | Slovenski  | /ERSIDAD<br>IISFERIOS |
| Deutsch    | Português               | ภาษาไทย      | Slovenčina |                       |
| Español    | (Brasil)                | Tiếng Việt   | Nederlands |                       |
| Ελληνικά   | Русский                 | Hrvatski     | Svenska    |                       |
| Français   | Türkçe                  | Čeština      | فارسى      |                       |
| Italiano   | عربى                    | Bahasa       | Suomi      |                       |
| <br>Magyar | 简体中文                    | Indonesia    | Dansk      |                       |
| Polski     | 繁體中文                    | אָבְרִית     | Norsk      |                       |
|            | 日本語                     | Română       | Norok      |                       |

### 8. Ayuda

En caso de ser necesario, haga clic en el botón Ayuda (Help), ubicado en la parte superior derecha, para acceder a la ayuda en línea disponible

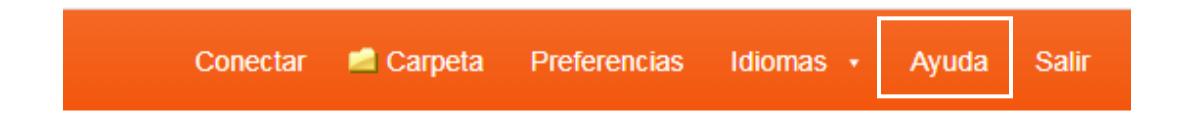

Para información adicional, comunícate al correo: <u>biblioteca@uhemisferios.udu.ec</u>

O al teléfono 401-4100 Ext. 111

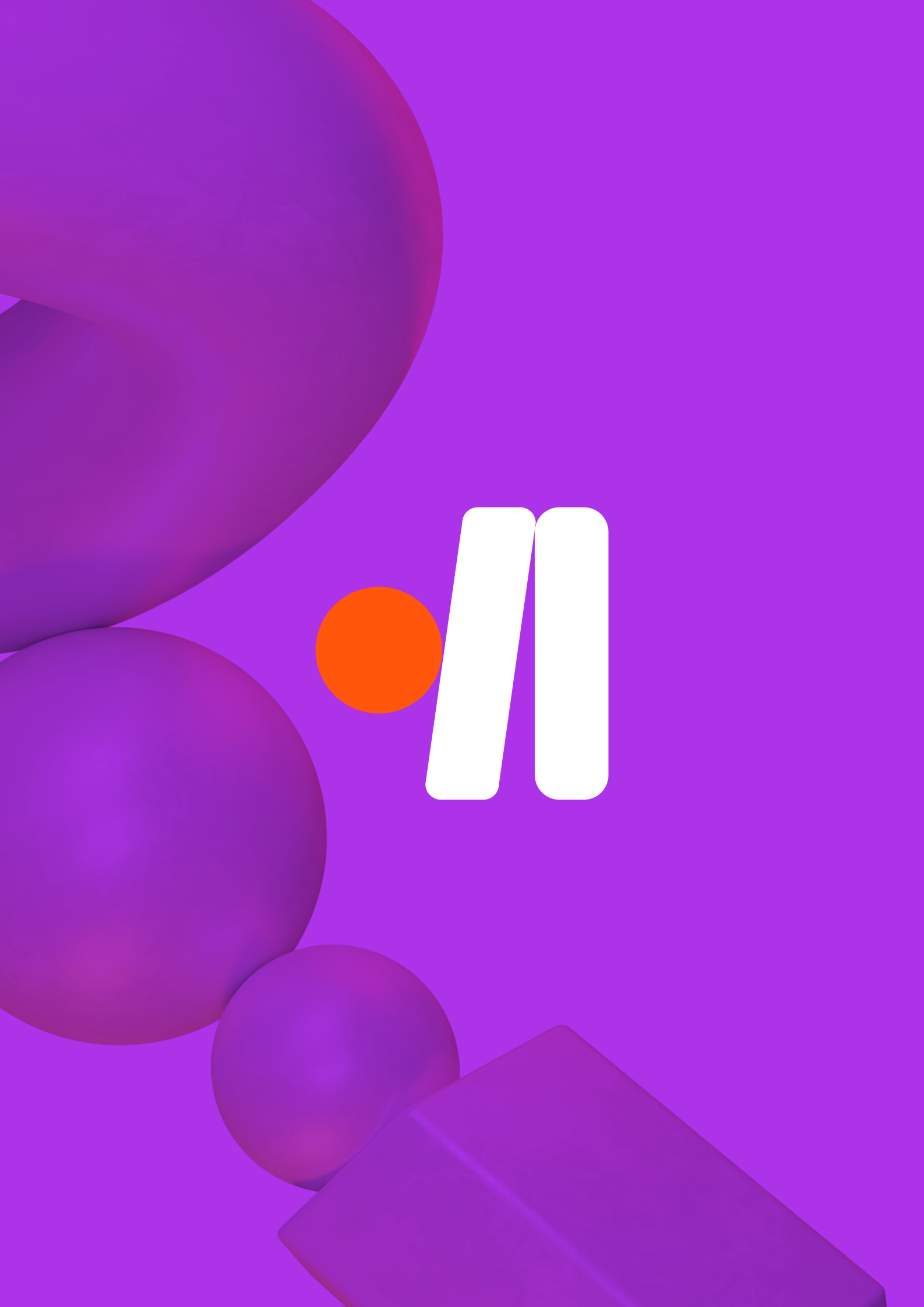